## **ATC WEBSITE/SHAREPOINT REQUESTS**

## **Step-by-step Procedure For Submitting Requests:**

Where to go to make a Website Change or Update Service Request

1. Login to Fresh Service by clicking this link https://itsm.atlantatech.edu/

| Ntlanta Technical College        |                             |                                                           |                                                                   |                                                                       | <b>\$</b> 4042254423           |                                      |
|----------------------------------|-----------------------------|-----------------------------------------------------------|-------------------------------------------------------------------|-----------------------------------------------------------------------|--------------------------------|--------------------------------------|
| HOME SOLUT                       | IONS TICKETS                | SERVICE CATALOG                                           |                                                                   |                                                                       | Q (                            | New Ticket                           |
|                                  | Q, Enter your               | search term here                                          |                                                                   |                                                                       |                                |                                      |
| Announce                         | ements View all             |                                                           |                                                                   |                                                                       |                                |                                      |
|                                  |                             |                                                           |                                                                   |                                                                       |                                | R                                    |
| Your Tickets, resp<br>activities | e <b>ts F</b><br>conses & R | Pending Approvals<br>equests waiting for your<br>Approval | Report an Incident<br>Raise an incident with your<br>support team | Request New Service<br>Raise a request for a new<br>device or service | Brows<br>Find the<br>queries i | answers to your<br>in our exhaustive |

2. Navigate to the "Request New Service" and click on the cart

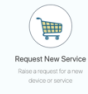

3. On the Service Catalog page, scroll down to "Website Content Update" and click the "Request Now" red button

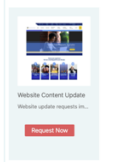

 After clicking the red button, you should now be on the "Website Content Update" form

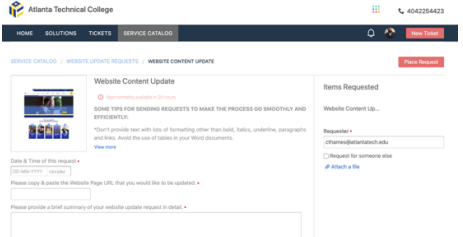

5. To the right of the web form, there is an option to attach a file such as a screenshot or document which might help expedite your request

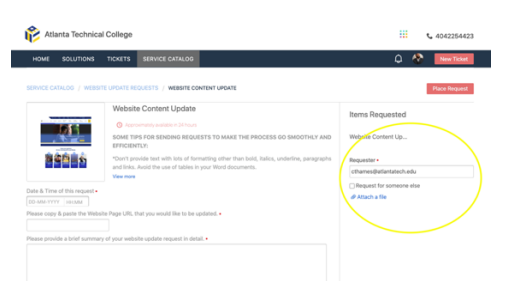

6. Once you have completely filled out the form, click the "Place Request" button in the top right of the page